## Instrukcja postępowania podczas instalacji wersji Aplikacji Polski FADN na 2012 rok obrachunkowy

Opracowali: Elżbieta JUCHNOWSKA, Darek OSUCH

- 1. Przed przystąpieniem do działania bezwarunkowo dokładnie przeczytać niniejszą instrukcję.
- Wykonać kopie zapasowe baz danych przy pomocy Agenta AiA (patrz: Instrukcja użytkownika Agenta Administracji i Aktualizacji Aplikacji oraz baz danych Polskiego FADN oraz pobierania danych słownikowych<sup>1</sup>).

## 3. <u>Pobrać</u> przy pomocy Agenta AiA aktualizacje i je <u>zainstalować</u> (patrz: Instrukcja użytkownika Agenta AiA...).

3.1. Jeżeli komputer, na którym zainstalowana jest Aplikacja Polski FADN nie ma dostępu do Internetu (lub połączenie jest bardzo wolne/niestabilne) można pobrać zawartość lokalnego repozytorium ze strony <u>http://fadn.pl/index.php?id=1474#lokalne</u>, a następnie postępować z godnie z instrukcją Instrukcja użytkownika Agenta AiA....

## 4. W bazach typu biuro:

- 4.1. Uruchomić IU.
- 4.2. Zmienić Rok obrachunkowy na "**2011**" (Narzędzia\Wybierz rok obrachunkowy), a następnie zamknąć rok obrachunkowy 2011 (Gospodarstwo rolne\Zamknij rok obrachunkowy).
- 4.3. Przygotować pliki z zamknięciami dla poszczególnych pracowników (i przesłać je do nich) (Narzędzia \Eksport zamknięcia roku obrachunkowego).
- 4.4. Zmienić Rok obrachunkowy na "**2012**" (Narzędzia\Wybierz rok obrachunkowy).
- 4.4.1. Zaimportować pobrane słowniki (Narzędzia/Import danych słownikowych)<sup>2</sup>.

## 5. W bazach typu pracownik:

- 5.1. Uruchomić IU.
- 5.2. Zmienić Rok obrachunkowy na "2011" (Narzędzia\Wybierz rok obrachunkowy), a następnie zamknąć rok obrachunkowy 2011 (Gospodarstwo rolne\Zamknij rok obrachunkowy). Uwaga: niezamknięte gospodarstwa w 2011 roku należy przetestować i wyeksportować do biura<sup>3</sup>. Biuro musi dane zaimportować, zaakceptować wyjaśnienia błędów, przetestować i wyeksportować do Instytutu<sup>3</sup>. Instytut prześle nowe pliki z zamknięciami.
- 5.3. Zmienić Rok obrachunkowy na "**2012**" (Narzędzia\Wybierz rok obrachunkowy).
- 5.3.1. Zaimportować pobrane słowniki (Narzędzia \Import danych słownikowych)<sup>2</sup>.
- 5.3.2. Przenieść stan końcowy na stan początkowy (Gospodarstwo rolne\Przepisz stany końcowe).

<sup>&</sup>lt;sup>1</sup> http://www.fadn.pl/mediacatalog/documents/Instrukcja-uzytkownika-Agenta-A-i-A.pdf

<sup>&</sup>lt;sup>2</sup> Uwaga! Pliki z danymi słownikowymi zostaną pobrane przez Agenta AiA i zapisane w folderze wskazanym w Agencie AiA jako "Lokalizacja importu".

<sup>&</sup>lt;sup>3</sup> Uwaga: konieczne jest przesłanie wytworzonego pliku do biura/Instytutu.

- 5.3.3. W przypadku braku NIGów (prawidłowo zamkniętych w 2011 roku i kontynuujących prowadzenie rachunkowości rolnej w 2012 roku) w oknie "Przepisz stany końcowe" należy użyć narzedzie-psk-2012.exe (do pobrania ze strony <u>www.fadn.pl</u>).
- 5.3.4. W przypadku potrzeby wykorzystania NIGów przydzielonych w 2011 roku (a nie wykorzystanych) należy użyć narzedzie-nig-201122012.exe (do pobrania ze strony <u>www.fadn.pl</u>).
- 6. Przed rozpoczęciem wprowadzania danych z 2012 roku obrachunkowego należy zapoznać się ze Zmianami w algorytmach naliczających i testujących oraz w Aplikacji Polski FADN na rok 2012 (do pobrania ze strony <u>http://fadn.pl/index.php?id=1477</u>).
- 7. W bazach typu biuro i pracownik <u>zalecamy</u> użycie nowych funkcjonalności Agenta AiA "Usuń stare dane", "Kompaktuj" oraz "Defragmentuj" (Agent AiA\Administracja\Zaawansowane).
- 7.1. Z baz danych zostaną usunięte dane źródłowe, wyniki testów oraz dane słownikowe z lat poniżej 2011.
- 7.2. W bazach pozostaną dane z tzw. tabel wynikowych umożliwiające przygotowanie raportów indywidualnych.
- 7.3. Cel i korzyści:
- 7.3.1. Zmniejszenie rozmiarów baz danych.
- 7.3.2. Przyspieszenie działania IU.
- 7.3.3. Zmniejszenie plików z backupami.
- 7.3.4. Naprawa błędów w bazach danych.